« Предыдущая

На уровень выше

Следующая »

## Резервное копирование баз данных

Резервное копирование баз данных можно производить несколькими способами:

- 1. С помощью утилиты DB Администратор (см. Руководство пользователя, глава Управление базами данных).
- 2. С помощью SQL Server Management Studio (см. Резервное копирование баз данных в SQL Management Studio ниже).
- 3. Автоматическое резервное копирование (см. Автоматическое резервное копирование ниже).

## Резервное копирование баз данных в SQL Server Management Studio

Для создания резервной копии базы данных необходимо выделить ее в дереве объектов SQL Server Management Studio, в контекстном меню выбрать пункт "Задачи → Создать резервную копию...".

| 间 Резервное копирование            | базы данных - new_base                                 |                                        |  |
|------------------------------------|--------------------------------------------------------|----------------------------------------|--|
| Выбор страницы<br>😭 Общие          | 🔄 Сценарий 🝷 🚺 Справка                                 |                                        |  |
| 📑 Параметры                        | Источник                                               |                                        |  |
|                                    | База данных                                            |                                        |  |
|                                    |                                                        |                                        |  |
|                                    | модель восстановления:                                 |                                        |  |
|                                    | I ип резервной копии:                                  | Полная                                 |  |
|                                    | Компонент резервного копирования:                      |                                        |  |
|                                    | 💿 База данных                                          |                                        |  |
|                                    | 🔘 Файлы и файловые группы:                             |                                        |  |
|                                    | Резервный набор данных                                 |                                        |  |
|                                    | Имя: new_base-Полная База данных Резервное копирование |                                        |  |
|                                    | Описание:                                              |                                        |  |
|                                    | Срок действия резервного набора данных истекает:       |                                        |  |
|                                    | 💽 Через: О                                             | 💭 дн.                                  |  |
| Соединение                         | О По дате: 18.01.2010                                  | ▼                                      |  |
| Cepsep:<br>SOLEXPBESS              | Назначение                                             |                                        |  |
| Соединение:                        | Создать резервную копию на: 💿 диске 🔘 ленте            |                                        |  |
| USER                               | C:\Program Files\Microsoft SQL Server\MS               | SQL.1\MSSQL\Backup\new_base.t Добавить |  |
| Просмотреть свойства<br>соединения |                                                        | Удалить                                |  |
| Выполнение                         |                                                        | Содержимое                             |  |
| С) Готово                          | <b>(</b> )                                             |                                        |  |
|                                    |                                                        | ОК Отмена                              |  |

Рисунок 1

В окне "Резервное копирование базы данных" (Рис. 1) на странице **Общие** в разделе "Источник" в поле "Тип резервной копии выбрать *Полная*; в разделе "Назначение" по кнопке "Добавить" указать файл резервной копии базы данных. Для проверки целостности копии базы данных на закладке **Параметры** в разделе "Надежность" установить флаг *Проверить резервную копию после завершения.* 

Нажатием кнопки "ОК" запустить создание резервной копии выбранной базы данных и дождаться сообщения "Резервное копирование базы данных "<имя\_базы>" успешно завершено.".

## Автоматическое резервное копирование

Настройка автоматического резервного копирования баз данных возможна разными способами. Здесь приведена схема работы скрипта, создающего резервные копии указанных баз данных в указанные папки. Схема работы:

- Скрипт запускается непосредственно на SQL Server'е, имя инстанции SQL Server указывается в скрипте. Для выполнения SQL-кода указывается путь к соответствующей утилите. Создается резервная копия базы данных с указанием даты в имени файла. Файл сохраняется локально по указанному пути. Создаются лог-файлы резервного копирования для каждой базы с указанием имени базы в названии файла и общий лог-файл.
- 2. Файл резервной копии запаковываются архиватором. В скрипте необходимо указать используемый архиватор.
- 3. Созданный архив копируется на указанные сетевые источники хранения архивов при необходимости.
- 4. Старые архивы удаляются. В скрипте указывается утилита для удаления файлов.

Пример скрипта приведен в Пример скрипта создания резервных копий баз данных.

## В этом подразделе

| • Пример скрипта создания резервных копий баз данных |                         |             |  |
|------------------------------------------------------|-------------------------|-------------|--|
| « Предыдущая                                         | На уровень выше         | Следующая » |  |
| From:<br>http://deltabs.firmsuln.org:55              | 58/docs/v4/ - BS Docs 4 |             |  |

Permanent link: http://deltabs.firmsuln.org:5558/docs/v4/doku.php/ru/technical\_manual/server\_install/backup

Last update: 2014/10/15 16:23